## Android Un-pairing & Re-pairing Instructions

Starkey. Hearing Technologies

## Trouble connecting? Un-pair and re-pair your hearing aids

- 1. Close the TruLink app.
- 2. To un-pair your hearing aids from your Android<sup>™</sup> device, go to the Bluetooth<sup>®</sup> menu on your phone.
- 3. Select Scan. You should see the hearing aids listed. Tap on the gear icon to the right of the hearing aids and choose Unpair.
- **4.** Open the battery doors on your hearing aids.
- **5.** Clear App Data. From a home screen, select Apps icon  $\rightarrow$  Settings  $\rightarrow$  Applications.
- 6. Tap Application manager.
- 7. Locate then tap the TruLink app.
- 8. Tap Storage.
- 9. Tap Clear Data.
- **10.** Re-pair your hearing aids by closing the battery doors on your hearing aids.
- **11.** Select Settings on Android device.
- **12.** Verify Bluetooth is on.
- **13.** Select the name of hearing aids to pair under Available Devices and wait until they appear in the Paired Devices list.
- **14.** Launch the TruLink app.
- **15.** Confirm hearing aid selection by ensuring a check mark is placed next to the correct devices.